# Adgang

Du får dit brugernavn og adgangskode til Elevplan fra din erhvervsskole.

Denne adgang beholder du igennem hele din uddannelse.

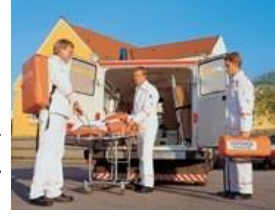

Alle elever, der er i gang med en erhvervsuddannelse, skal have adgang til Elevplan. Det er erhvervsskolens pligt at sørge for denne adgang.

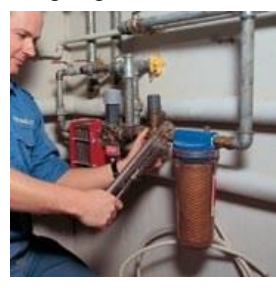

Se evt. Bekendtgørelse om erhvervsuddannelser

#### Hjælp

På www.elevplanvejledning.dk, kan du finde hjælp og vejledning til

Elevplan.

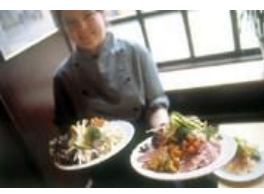

| VERLEDNING<br>article plant        | Herghen (orghefinzy) = 12arrade                                                                                                    |                     |     |
|------------------------------------|----------------------------------------------------------------------------------------------------|---------------------|-----|
| Heater (sylinking) 18              |                                                                                                    | bey of delig wended | P 6 |
| Startaide<br>Dav<br>Resolution     | Elevplan vejledning                                                                                                    |                     |     |
| Kontuktuaren<br>Undersitzen        | Find die rolle i metwen og se de vejledninger som dekker rollen.                                                                                                    |                     |     |
| EATY A<br>Natifiated<br>Attributed | De understelenspecifikke i vag og grundlivitiksproven.<br>De naletning i 1 Desjan, se kørenne på de leg de skal berytke til grundletiksproven. 🍯 Kopl at Del utdenstenespecifike hap sols                                                                                                    |                     |     |
| HEX og HEX<br>Predsiktionericele   | Liola                                                                                                    |                     |     |
| 244                                | Yeartype sjalp                                                                                                    |                     |     |
|                                    | Negral<br>Sanothermodule and the de 1755 case on addition Million/Million/Andreas/Andreas/Andrea |                     |     |
|                                    | Fighteder                                                                                                    |                     |     |
|                                    | Adde witable<br>replace on skepter og anderes is generer, fals, som eligipterer                                                                                                    |                     |     |
|                                    | Asdet                                                                                                    |                     |     |
|                                    | tong all grant fields to 0                                                                                                    |                     |     |
|                                    | Pog-di savelishi (KB)                                                                                                    |                     |     |
|                                    | regel res                                                                                                    |                     |     |
|                                    |                                                                                                    |                     |     |

#### Opsætning

Skoleophold

Min Uddannelse

n Codkendr Dokumentation Opsætning

På siden Opsætning kan du bl.a. indtaste din mail adresse og dit mobilnummer. Din skole har brug for begge dele til at informere dig om forskellige ting.

Det er også muligt at vælge at få en mail eller en sms ved forskellige typer informationer.

Du kan også få tilsendt en e-mail med din Elevplan adgangskode, hvis du glemmer den.

# Vil du vide mere?

Elevplan giver et overblik over indholdet i erhvervsuddannelserne og giver mulighed for et bedre samspil mellem virksomhed, skole og elev.

Læs mere om Elevplan på <u>http://www.admsys.stil.dk/E</u>levplan.

**Bemærk:** Dele af ovenstående funktioner afhænger af, i hvilket omfang skolen og praktikstedet anvender Elevplan.

ATD.

MINISTERIET FOR BØRN, UNDERVISNING OG LIGESTILLING STYRELSEN FOR IT OG LÆRING

# Elevplan -kort og godt!

Få overblik over din erhvervsuddannelse!

Se bl.a. fravær og karakterer online

# www.elevplan.dk

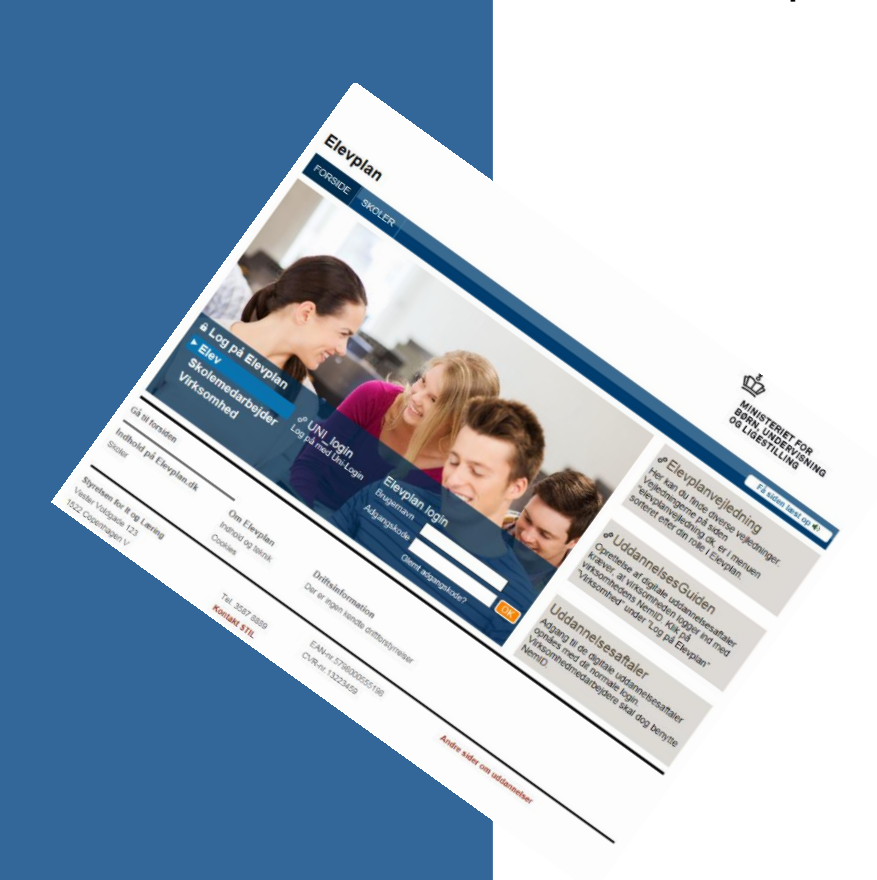

| the second second second |               |                      |               |              | 🛤 Skriv til o                                       | tin skole   Hjælp   Links   Lo                                      |
|--------------------------|---------------|----------------------|---------------|--------------|-----------------------------------------------------|---------------------------------------------------------------------|
| PIENE                    |               | UNI-C testskol       | e M-851       |              | Peter TS                                            | 3 1430 elev1, Elev (peele39                                         |
|                          |               |                      |               |              |                                                     |                                                                     |
| Skema                    |               |                      |               |              | Min Elevplan                                        |                                                                     |
|                          | 26            | /11-30/11 (uge 48 20 | 12)           | 3            | Navn: Pele                                          | r TS 1430 elev1                                                     |
| Mandag 26/11             | Tirsdag 27/11 | Onsdag 28/11         | Torsdag 29/11 | Fredag 30/11 | Mobil: 123<br>Mail: mail@<br>Praktikster<br>DANMARK | e: Installationsteknik<br>45678<br>(mail.dk<br>1: DANFOSS A/S, SALG |
|                          |               |                      |               |              | Min Uddannelse                                      |                                                                     |
|                          |               |                      |               |              | Uddannelsesplan<br>Dokumentation<br>Opsætning       | Kompetencevurderi<br>Skoleophold                                    |
|                          |               |                      |               |              | Undervisning og evalu                               | Jeringer                                                            |
|                          |               |                      |               |              | Karakterer                                          | Scorekort                                                           |
|                          |               |                      |               |              | Evaluer<br>Aktiviteter                              | Vis evalueringer<br>Skoledokumenter                                 |
|                          |               |                      |               |              | Praktik                                             |                                                                     |
|                          |               |                      |               |              | Praktikaftale                                       | Praktikevaluering                                                   |
| Aftaler                  | Opgi          | aver                 | Materialer    |              | Praktikmål                                          | Praktikaktiviteter                                                  |
| Se alle aftaler          | ] Se al       | le opgaver           | Se alle mate  | rialer       | Fravær                                              |                                                                     |
| Info                     | ~~~~          |                      |               |              | Fraværsbesked<br>Seneste beskeder                   | Fraværsoversigt                                                     |
|                          |               |                      |               |              |                                                     |                                                                     |
| Arkiv                    |               |                      |               |              |                                                     |                                                                     |

# Skema og kviklink

Få overblik med dit skema. Du kan se fag, mødetider, lokaler, undervisere og

26/11-30/11 (upp 48-2012)

skemanoter. Et klik på skemabrikken giver dig Kviklinkvinduet. Her kan du skrive en fraværsbesked, samt få et overblik over indholdet på dit hold.

So allo affalo

# Aftaler

Skolen kan oprette en aftale med dig, om f.eks. at møde til tiden :-)

# Opgaver

Find de kommende opgaver på forsiden af Elevplan. Her kan du også se de opgave- besvarelser du har afleveret i Elevplan.

Du kan give din virksomhed adgang til at se og kommentere nogle af dine opgaver.

# Materialer

Se de materialer dine undervisere har uploadet til dig.

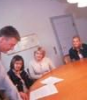

#### Min uddannelse

Se din uddannelsesplan og skolens kompetencevurdering (vises kun, hvis skolen har indtastet tekst). Upload filer i Dokumentation

og se hvornår Min Uddannelse dine skoleophold ligger.

Uddannelsesplan Rudda Kompetencevurdering Skoleonhold Dokumentation Opsætning

# Undervisning og evalueringer

Her har du et overblik over dine karakterer og scorekort

Undervisning og evalueringer Scorekort Vis evalueringe

På siden Evaluér kan du selv evaluere undervisningen som du deltager i. På siden Vis evalueringer, kan du se skolens evalueringer.

Karakterer

Evaluer

### Praktik

Praktik Praktikaftale Praktikevaluering Praktikmål Draktikaktivitete

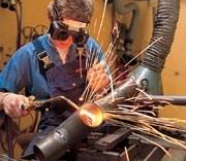

Fraværsoversigt

Se din praktikaftale og hvilke

praktikmål du skal opnå under den praktiske del af din uddannelse. Din praktikvirksomhed har mulighed for at skrive en praktikevaluering og de kan også beskrive hvordan din praktikuddannelse er delt op i Praktikaktiviteter f.eks. ophold i afdelinger eller arbeidsopgaver.

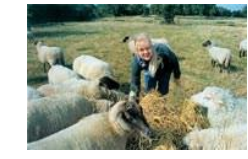

Fravær

Få overblik over

Fravær

dit fravær. Her kan du også sende en fraværsbesked (hvis din skole tillader) samt se dine seneste beskeder hvis du har været fraværende.

#### Uddannelsesplan

Alle elever skal have en godkendt uddannelsesplan. Her skriver du hvilke mål du har med din uddannelse

Du kan på ikonet s om dine sidste rett ser er blevet aod-

| Concerns Second 19                                                                                                    | ig elev 💌                                                                                                    |                                                           | <b>67</b>                     |
|----------------------------------------------------------------------------------------------------|----------------------------------------------------------------------------------------------------|-----------------------------------------------------------|-------------------------------|
| Television and                                                                                                    | i aliante de la compañía de la compañía de la compa | Koriskilærer<br>17<br>E-mai<br>Gjenn orfeller<br>Lørested | n finingan fanan<br>National  |
| STREET, Vacations and                                                                                                    | 1000                                                                                                    |                                                           | Godken                        |
|                                                                                                    |                                                                                                    |                                                           |                               |
| -                                                                                                    |                                                                                                    |                                                           | -                             |
| • Nine mit med utdaneetsee                                                                                                    |                                                                                                    |                                                           |                               |
| * Mine mår mot utblasserises<br>Näll med utblasserises                                                                            | Mt mit med ukter                                                                                                    | riven er at blive økon                                    | omintedøbejder i en mindre pr |
| Man mit met utdanssisse Mäl met utdanssisse Mäl met utdansetsen Praktigtadansgring (mer inte kinnen)                              | Mit mit med uktore<br>virkeemhad                                                                                                    | eisen er at blive plom                                    | omimedalbejder i en mindre pr |
| Max rid root addamantee Mit med addamantee Mit med addamantee Praktigtadamantee Praktigtadamantee                                 | Mit mit reed uktern<br>urisomhad                                                                                                    | eisen er at blee akon                                     | ommediatheyder i an mindre pe |
| Wate min road addamentee Wate min road addamentee Wate min addamentee Public before regime  (mere the foremann General for Market | Mit mit ned ukter<br>witsomhad<br>Mekartik orr (27)                                                                                                    | eisen er af blive akon                                    | ommedaðagðar í en mindre pa   |

# Scorekort

Se en grafisk visning af dine faglige fremskridt i de fag du har på skolen.

# Aktiviteter

Her kan du se en liste med de aktiviteter du har været på. Du kan se indholdet af de enkelte skoleophold og hvad du skal arbeide med på kommende skoleophold.

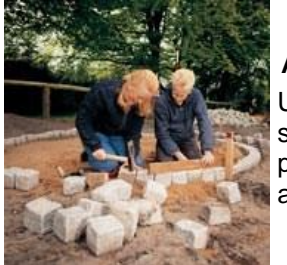

# Aftaler

Underviseren på din skole kan bruge Elevplan til at dokumentere aftaler med dig.

# Praktikmål

Hvilke mål skal du opnå i løbet af praktiktiden? Hvis der er valgfri praktikmål på din uddannelse, kan du se hvilke mål virksomheden har registreret, du skal opnå.

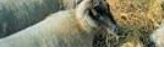

Fraværsbesked

Seneste beskeder

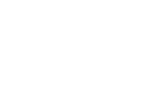